TO: EPSON 愛用者

FROM: EPSON 客服中心 主題敘述: 如何從 Epson Creative Print 列印 Instagram 的相片?

★適用機型:

XP-721 、 XP-225 、 XP-422 、 XP-245 、 XP-442 、 WF-2631 、 WF-2651 、 WF-3621 、 WF-7111 、 WF-7611

步驟1、選擇 Epson Creative Print 的「Instagram」。

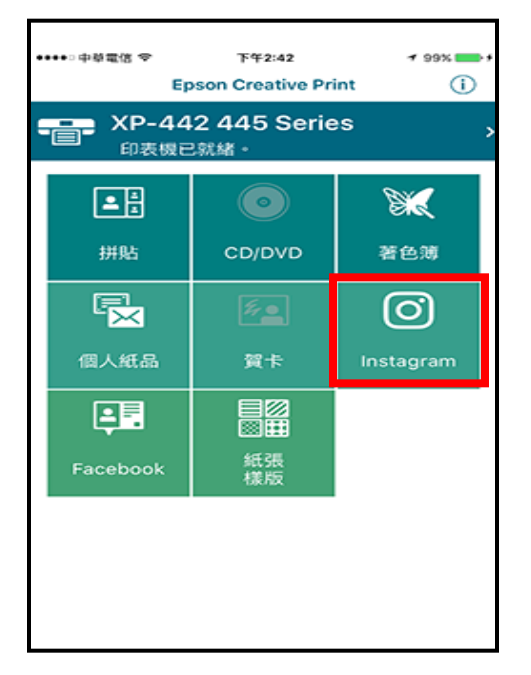

步驟 2、點選「新增」以建立拼貼。

| ••••□中草電信 令                 | 下午4:50 | 🕈 100% 💳 f |  |
|-----------------------------|--------|------------|--|
| ✓ Epson Creative Print 建立拼贴 |        |            |  |
| <sup>第行12</sup>             |        |            |  |
|                             |        |            |  |
|                             |        |            |  |
|                             |        |            |  |

## 步驟 3、選擇紙張大小。(六種紙張種類)

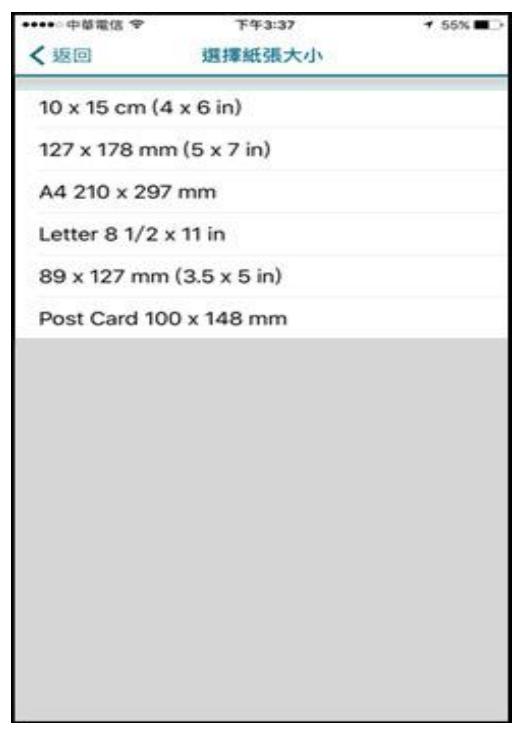

## 步驟4、選擇頁框。(可選擇頁框有94種)

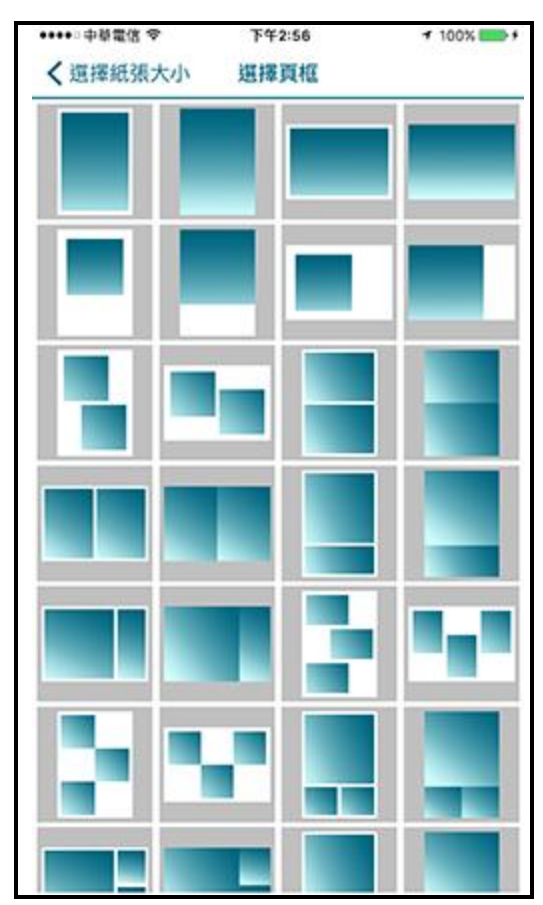

步驟 5、如下圖範例所示,分別點選四格空白處匯入欲拼貼的影像照片。

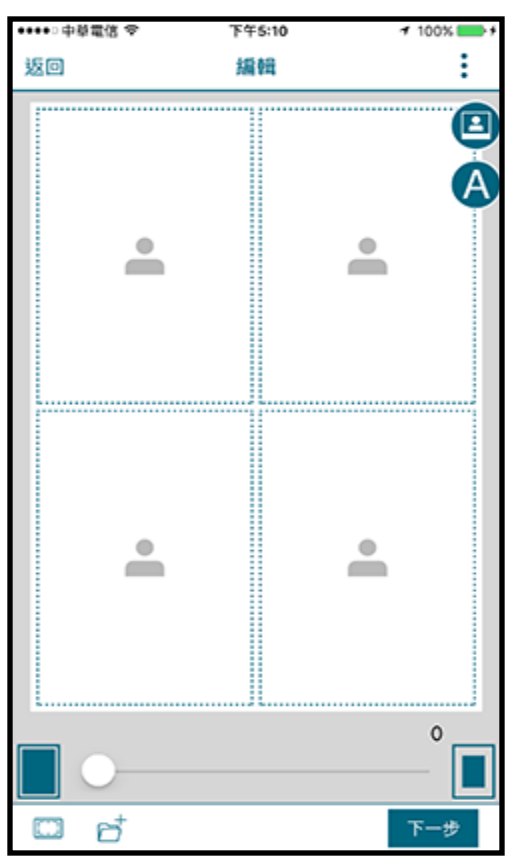

步驟6、選擇「相簿」或「Instagram」。

| ••••○中華電信 🗢 | 下午3:38       | ≠ 55% ∎⊃     |
|-------------|--------------|--------------|
|             | 相片           | 取消           |
| 相簿          | Inst         | agram        |
|             |              |              |
|             |              |              |
|             |              |              |
|             | Instagram    |              |
| 用戶名稿:       |              |              |
| 密碼:         |              |              |
| 忘記密碼?       |              | 和人           |
|             |              |              |
|             |              |              |
|             |              |              |
|             | 已選擇0 / 12張相片 | <b>T-</b> \$ |

步驟 7、選擇「Instagram」請先登入帳號以瀏覽「最新動態」中的相片資料。 (相片影像數量最多 12 張)

| •••••□中華電信 幸 | 下午3:38       | ≠ 55% ■⊃ |
|--------------|--------------|----------|
|              | 相片           | 取消       |
| 相薄           | Instagram    |          |
|              |              |          |
|              | Instagram    |          |
| 用戶名稿:        | laitsice     |          |
| 密碼:          | •••••        |          |
| 忘記密碼?        |              | 聞入       |
|              |              |          |
|              |              |          |
|              | 已返揮0 / 12張相片 | 下一歩      |

步驟8、從「最新動態」中欲列印的相片檔案進行列印。

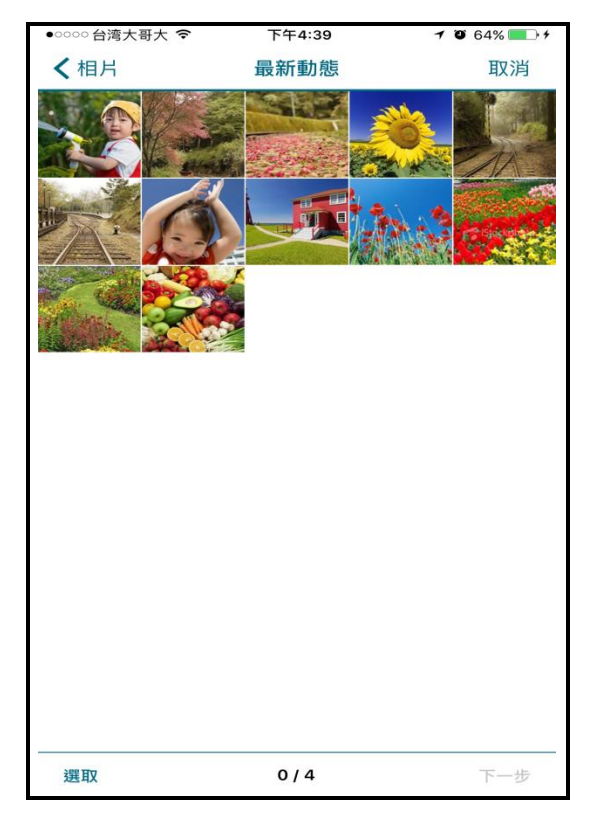

## 選擇欲列印相片,再按選取。 •••••वेष्ठेरेडरे 下午4:40

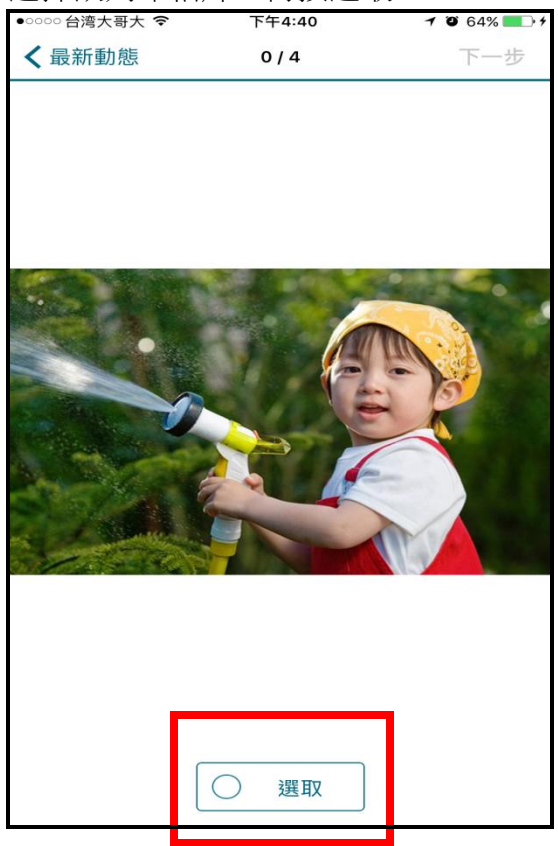

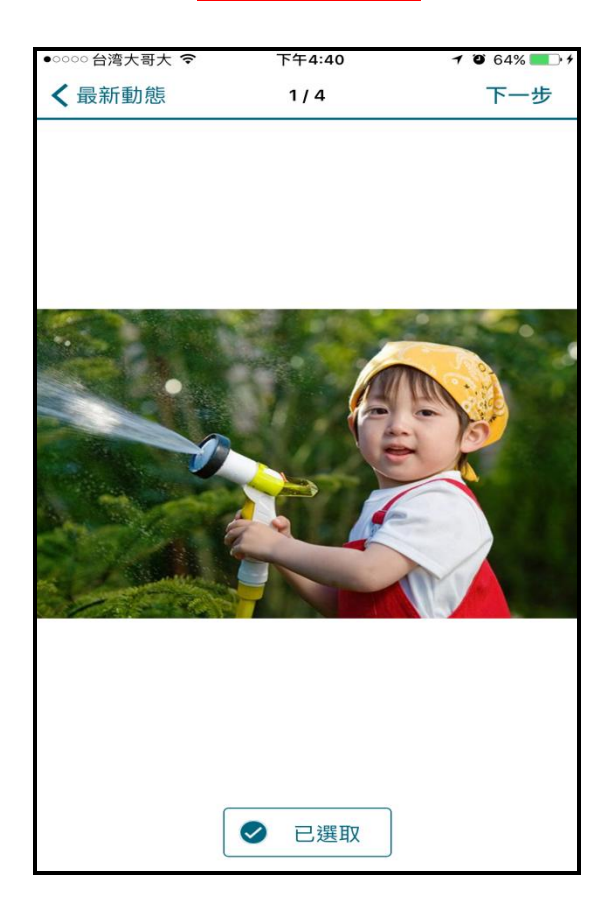

步驟9、四個相片選擇後,按"下一步"。

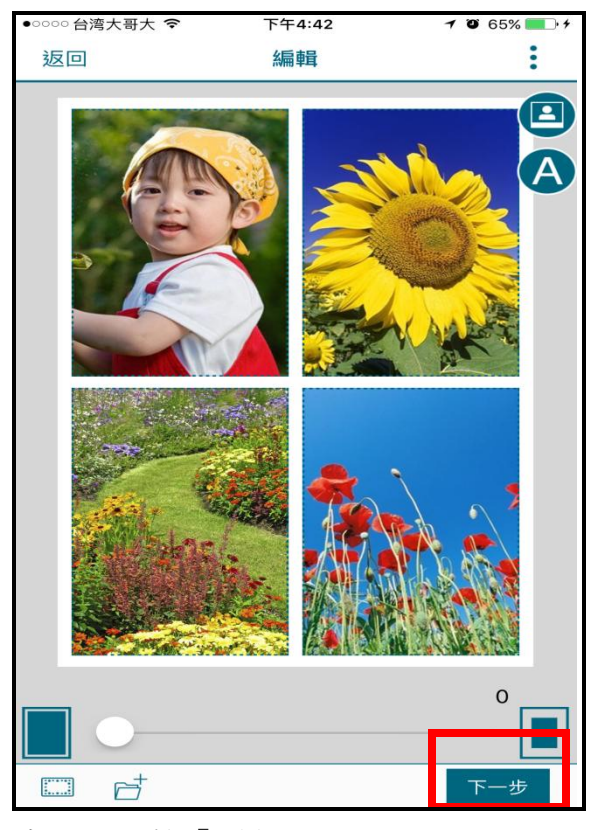

步驟10、按「列印」。

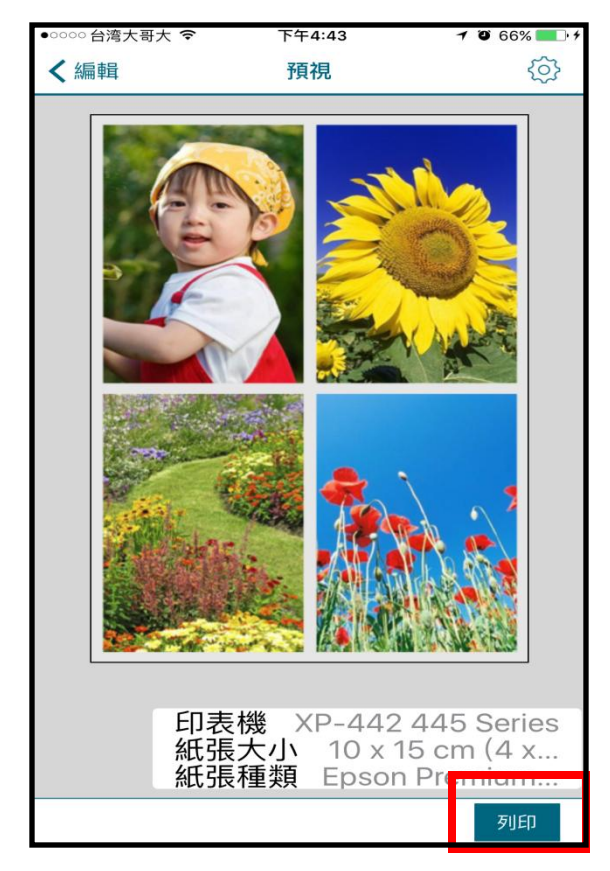